# ▶申込み方法

### 1. 「申し込む」をクリック

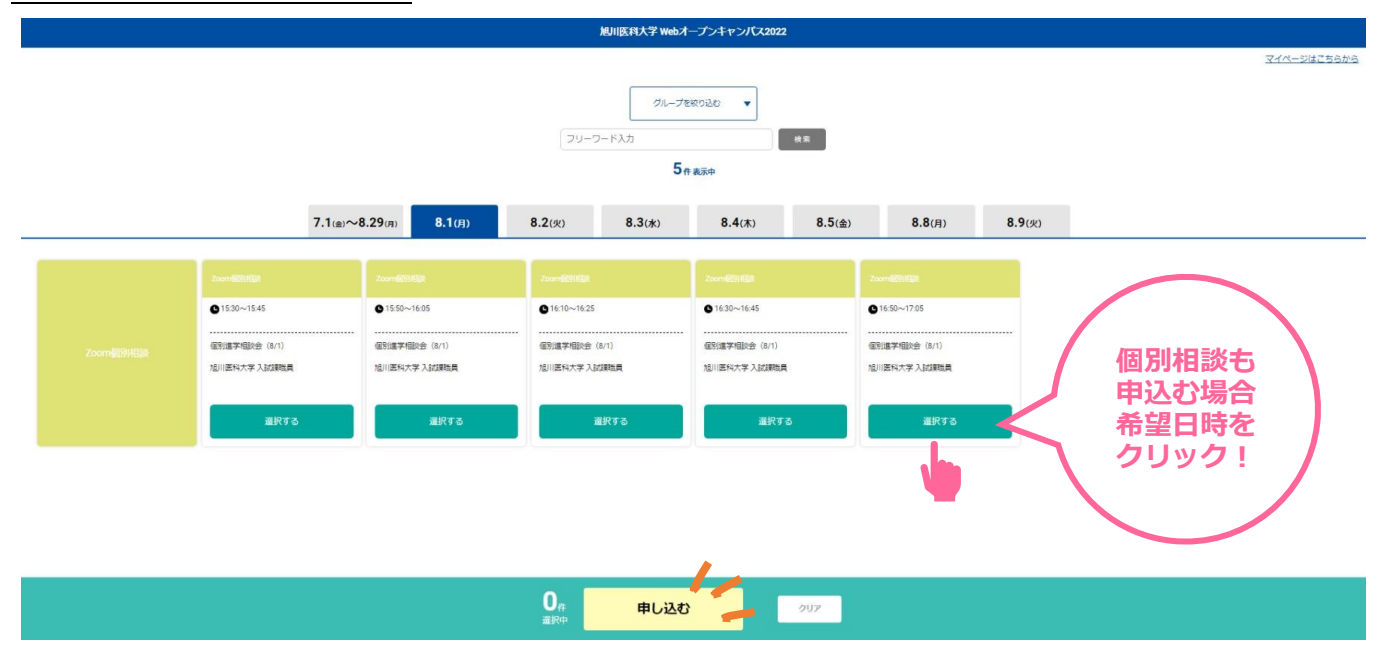

※ 動画視聴だけでなく個別進学相談会(先着順)を申し込む場合は、希望する日時をクリック してから「申し込む」をクリック(空席があれば後日マイページ上からも申込み可能)

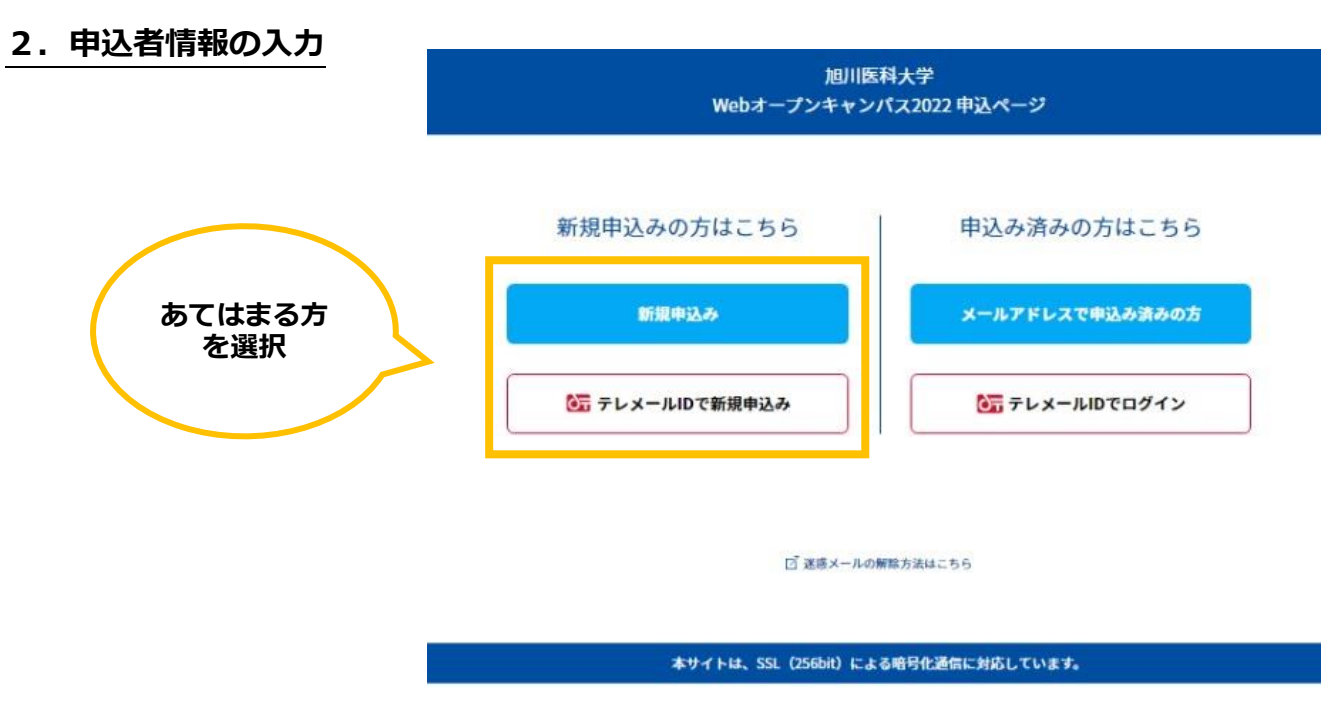

→ 以降、画面の指示に従って、申込者情報を入力してください。

申込完了後、確認メールが届きます。

メールに記載の URL からマイページにログインし、登録情報を確認してください。

## ▶動画視聴方法

# 1. ログイン後、マイページ上の「プログラム」を選択

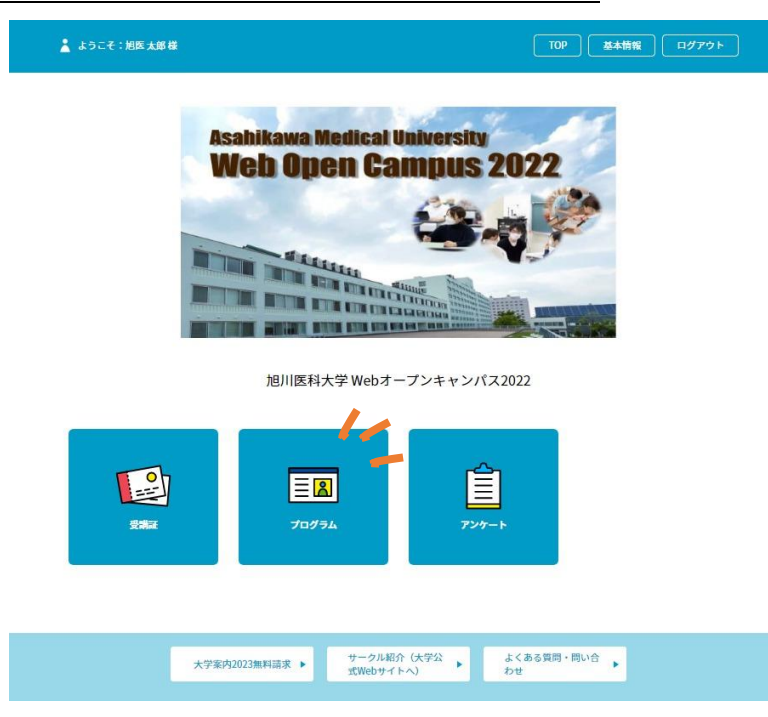

#### 2. 視聴する動画を選択

|                                                 |                                                                                                    |                                                                                                    | 🛓 4000 : MIX AB H                                                                                    |                                                                             | TOP 新非開設 ログアウ                                                                                                    |                                                                                         |                                                                                                    |                                                                                                    |  |  |  |  |
|-------------------------------------------------|----------------------------------------------------------------------------------------------------|----------------------------------------------------------------------------------------------------|----------------------------------------------------------------------------------------------------|-----------------------------------------------------------------------------|----------------------------------------------------------------------------------------------------|-----------------------------------------------------------------------------------------|----------------------------------------------------------------------------------------------------|----------------------------------------------------------------------------------------------------|--|--|--|--|
|                                                 |                                                                                                    |                                                                                                    | 受罪目                                                                                                  | プログラム                                                                       | アンクート                                                                                                    |                                                                                         |                                                                                                    |                                                                                                    |  |  |  |  |
|                                                 |                                                                                                    |                                                                                                    |                                                                                                    | グループを絞り込む                                                                   | _                                                                                                    |                                                                                         |                                                                                                    |                                                                                                    |  |  |  |  |
|                                                 | 2/-712/2/2/2/2/2/2/2/2/2/2/2/2/2/2/2/2/2/2                                                                                                    |                                                                                                    |                                                                                                    |                                                                             |                                                                                                    |                                                                                         |                                                                                                    |                                                                                                    |  |  |  |  |
|                                                 |                                                                                                    | 7.1(a)~8.29(s)                                                                                                    | 8.1(月) 8.2(火)                                                                                        | 8.3(x) 8.4(x)                                                               | 8.5(金) 8.8(                                                                                                    | 月) 8.9(火)                                                                               |                                                                                                    |                                                                                                    |  |  |  |  |
|                                                 |                                                                                                    |                                                                                                    |                                                                                                    |                                                                             |                                                                                                    |                                                                                         |                                                                                                    |                                                                                                    |  |  |  |  |
|                                                 |                                                                                                    |                                                                                                    |                                                                                                    |                                                                             |                                                                                                    |                                                                                         |                                                                                                    | プログラム一覧 マイ                                                                                                    |  |  |  |  |
|                                                 | 教育からのメッセージ                                                                                                    | ★ 教員からのメッセージ                                                                                                    | ★ 数員からのメッセージ ★                                                                                       | ★<br>教員からのメッセージ                                                             | ★<br>教員からのメッセージ                                                                                                    | 教員からのメッセージ                                                                              | ★<br>数局からのメッセージ                                                                                                    | プログラム一覧 マイ:                                                                                                    |  |  |  |  |
|                                                 | 簡異がらのメッセージ<br>● 00:00~24:00                                                                                                    | ★ 教員からのメッセージ<br>● 00.00~24.00                                                                                                    | * 数単からのメッセージ<br>● 00.00-24.00                                                                        | ₩₩₩₽₩₩₩₩₩₩₩₩₩₩₩₩₩₩₩₩₩₩₩₩₩₩₩₩₩₩₩₩₩₩₩₩₩                                       | 第員からのメッセージ ★<br>● 00 00 ~ 24 00                                                                                                    | RRからのメッセージ<br>● 03:00-24:00                                                             | 散局からのメッセージ     ① 0000~2400                                                                                                    | プログラム一覧 マイ:<br>* 取用からのメッセージ<br>● 00 00~24 00                                                                                                    |  |  |  |  |
| 教員からのメッセージ                                      | REからのメッセージ<br>の000~2400<br>学校メッセージ                                                                                                    |                                                                                                    | * 教員からのメッセージ *<br>● 0000~2400<br>環境協介(2) (管規局内分別の内について)                                              | ■■■■■■■■■■■■■■■■■■■■■■■■■■■■■■■■■■■■                                        | 職員からのメッセージ   ● 00 00 - 24 00   ・ 構成からのメッセージ                                                                                                    | ■ ● ● ● ● ● ● ● ● ● ● ● ● ● ● ● ● ● ● ●                                                 | * 取用からのメッセージ<br>● 0000-2400<br>・<br>・<br>・<br>・<br>・<br>第世<br>・<br>の<br>・<br>の<br>の<br>・<br>の<br>・<br>の<br>・<br>の<br>・<br>の<br>・<br>の<br>・<br>の<br>・<br>の<br>・<br>の<br>・<br>の<br>・<br>の<br>・<br>の<br>の<br>・<br>の<br>・<br>の<br>の<br>・<br>の<br>・<br>の<br>・<br>の<br>の<br>・<br>の<br>の<br>・<br>の<br>の<br>の<br>の<br>の<br>の<br>・<br>の<br>の<br>の<br>の<br>の<br>の<br>の<br>の<br>・<br>の<br>の<br>・<br>の<br>の<br>・<br>の<br>の<br>・<br>の<br>・<br>の<br>・<br>の<br>の<br>の<br>の<br>の<br>の<br>の<br>の<br>の<br>の<br>・<br>の<br>の<br>の<br>の<br>の<br>の<br>の<br>の<br>の<br>の<br>の<br>の<br>の | プログラム一鍵 マイン *  R無からのメッセージ  0000~2400                                                                                                    |  |  |  |  |
| 教員からのメッセージ<br>2018年16、のまたまいれからまでの<br>ここいて記れたます。 | <ul> <li>第月からのメッセージ</li> <li>①000-2400</li> <li>学校メッセージ</li> <li>剤(1)(1)(1)(2)</li> <li>剤(1)(1)(2)(2)</li> <li>剤(1)(2)(2)(2)(2)(2)(2)(2)(2)(2)(2)(2)(2)(2)</li></ul> | * RRからのメッセージ<br>・ 0100-2400<br>・ 2000-2400<br>- 2000-2400<br>- 2000-2000<br>- 2000-2000<br>- 2000<br>- 2000-2000<br>- 2000<br>- 2000<br>- 2000<br>- 2000<br>- 2000<br>- 2000<br>- 2000<br>- 2000<br>- 2000<br>- 2000<br>- 2000<br>- 2000<br>- 2000<br>- 2000<br>- 2000<br>- 2000<br>- 2000<br>- | Вялобохуц-р     вялобохуц-р     Форо-2400     явало Перядонионсонсонсонсонсонсонсонсонсонсонсонсонсо | ык ма ра<br>лизия<br>фаноз (акаонсолс)<br>вакиза (акаонсолс)<br>вахоахуссол | B良からのメッセージ      C 20 00・24 00      MERATA #     Orling 株式     E のような      E のようた      E のようた | ■ 単本の<br>単本の<br>単本の<br>単本の<br>単本の<br>本の<br>本の<br>本の<br>本の<br>本の<br>本の<br>本の<br>本の<br>本の |                                                                                                    | プログラム一般 マイ2     RADOOX>9ビージ     OOD-2400     OOD-2400     OOD-2 |  |  |  |  |

3. スワイプ→クリックして動画再生(一度視聴したあとはスワイプ不要になります)

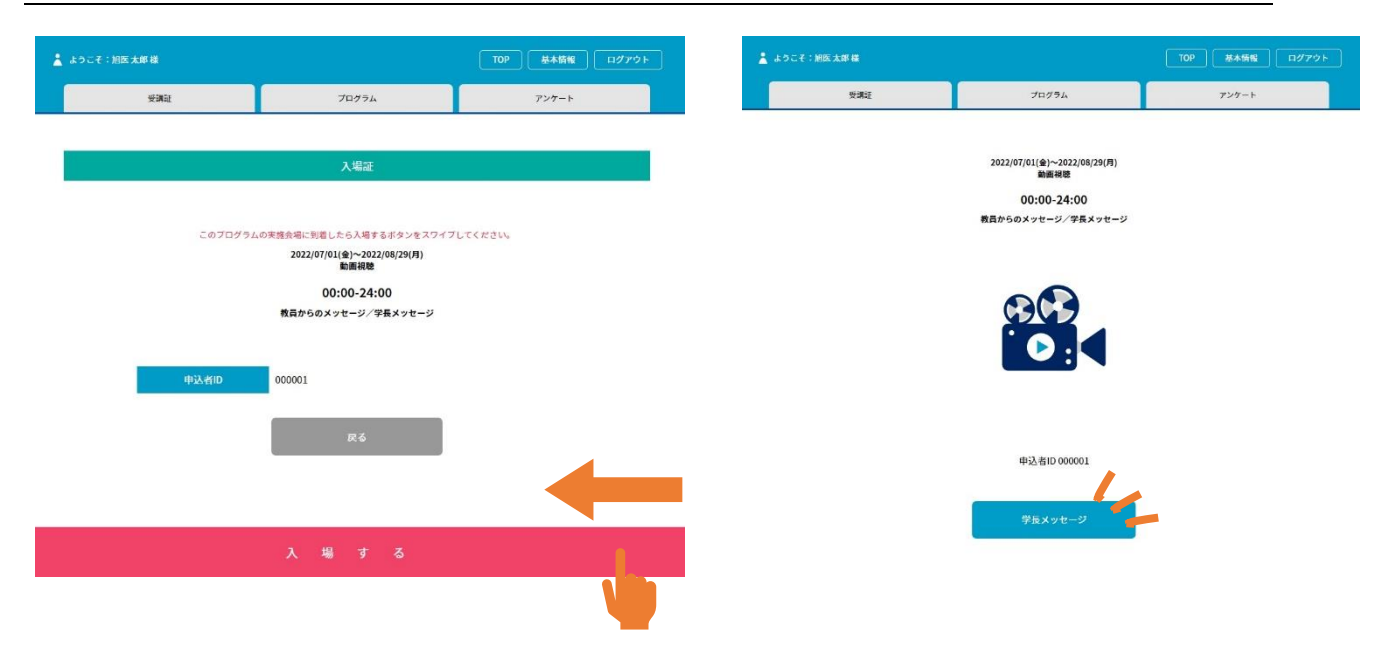

# ▶個別相談(Zoom)の申込み・参加方法

### 1. マイページ上の「プログラム」から希望する日時を選択→「申し込む」をクリック

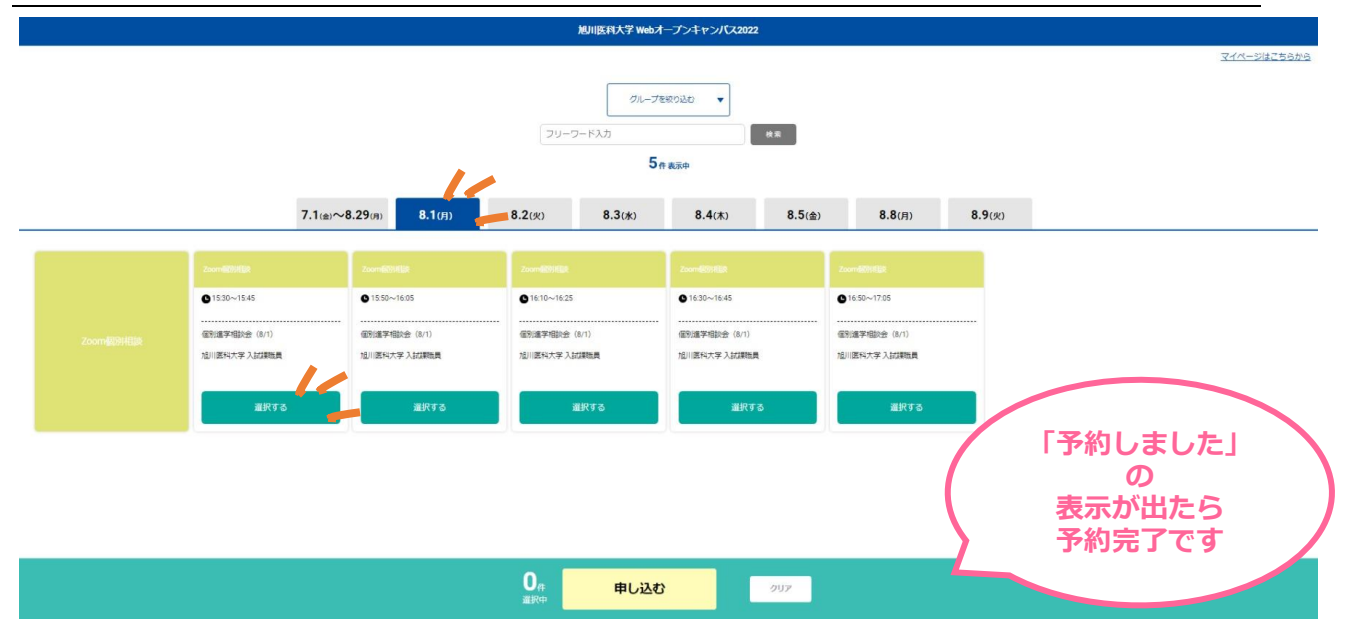

#### 2. マイページ上の「受講票」から個別相談質問内容を入力

| 👗 ようこそ:旭氏大郎 様               | 109 基本執程 ログアウト                     | こうこそ:加防太郎様                                                                     |         | π                       | DP 基本情報 ログアウト         |
|-----------------------------|------------------------------------|--------------------------------------------------------------------------------|---------|-------------------------|-----------------------|
| Bankillanus Martin          | 1. 1. 15                           | <br>932                                                                        | 入場証使用服器 | プログラム                   | 7>7-1                 |
| Web Open                    | Campus 2022                        |                                                                                | 受       | 講証                      | 2022/08/01(月) 擬於進学相議会 |
| 加川医科大学 W                    | ebオーブンキャンパス2022                    | 2022/08/01(月)<br>① 15:30-15:45<br>[Zoom俄別相違]<br>報知道学和認会(8/1)<br>指別認知大学 入記(38戦員 |         |                         |                       |
| RAX TOU'SA                  | 227->                              |                                                                                | P       | の容は箇条書る                 | きで OK !               |
| ±7%#2/02200#44.8 → 7<br>100 | クル和内 (大学公 ・<br>のサイトへ) ・ カフロ<br>カフロ |                                                                                | *114    | (例)<br>実習先はどこ<br>サークルは( | こ?<br>可がある?           |
| 本サイトは、SSL (256b             | 10 による知ら作識者に対応しています。               |                                                                                |         |                         |                       |

※ 必ず相談前日までに入力してください! (入力した内容以外も当日質問は可能です)

### 3. 当日までに Zoom を使用する端末にインストールしておく

### 4. 当日はマイページ上の「受講票」から「受講票表示」をクリックし、Zoom 接続→開始

# ▶個別相談(Zoom)のキャンセル・日程変更方法

### 1. マイページ上の「受講票」から申込済み個別相談の「キャンセルする」をクリック

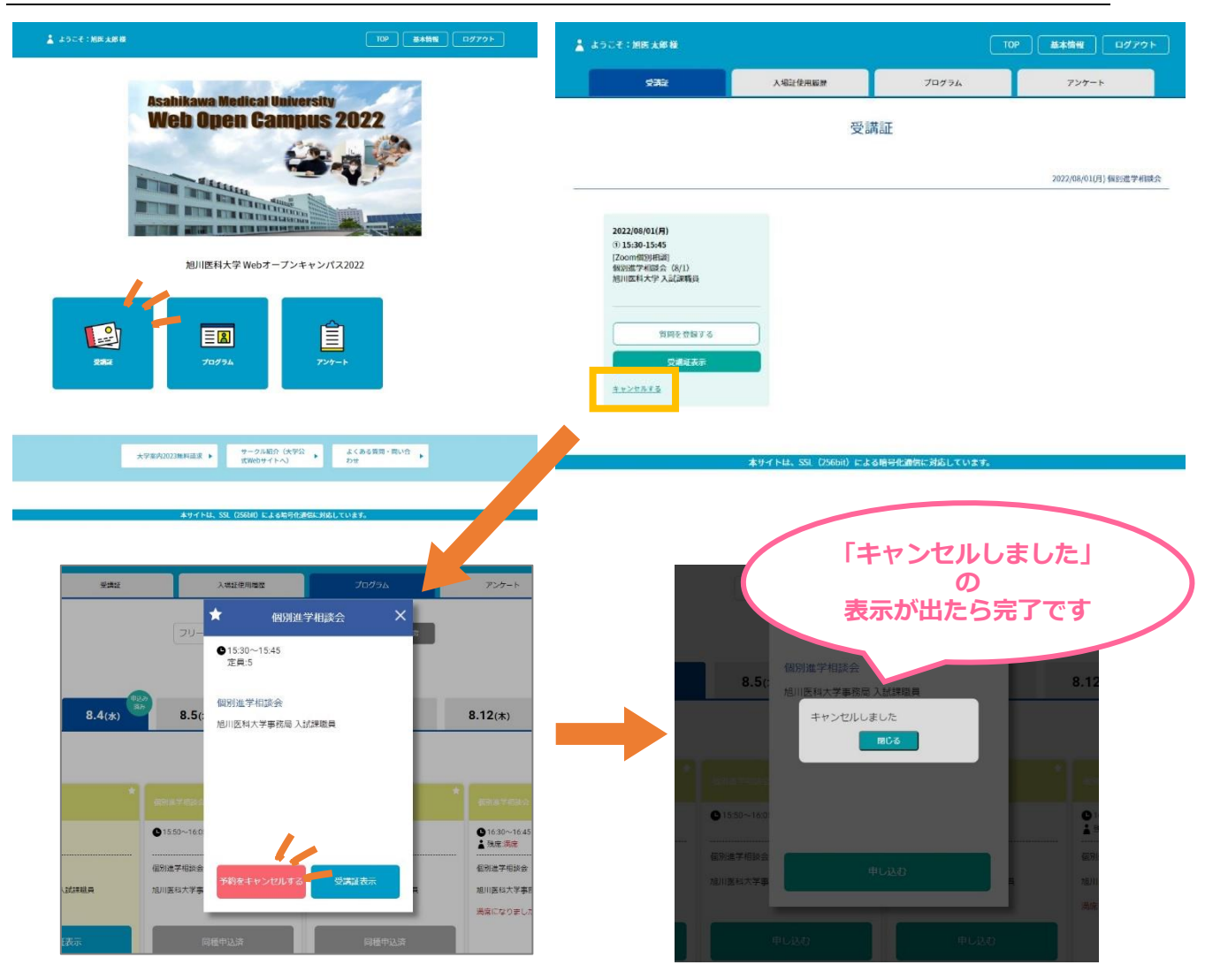

※ 必ず相談前日までに入力してください! (入力した内容以外も当日質問は可能です)

#### 2. 日程変更の場合は、キャンセル後、新たに申しこむ(申込み方法は同じです)

- ※ 空席状況は常に更新されており、 キャンセル直後から他の参加者が 申し込み可能になります。 ※ 先着順ですので、申し込む際は ご留意ください。
- ※ 個別相談の申込み・キャンセルの操作は、各開催日の前日 23:59 以降はできません。 それ以降にキャンセルする場合は、電話にてお問合せください。
- ※ 問合せ先:旭川医科大学入試課(Tel:0166-68-2214)